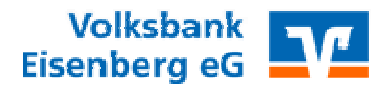

## <u>VR-Networld Umstellung von HBCI Sicherheitsdatei auf Sm@rt TAN Photo oder</u> <u>das Mobile TAN Verfahren per SMS / Secure Sign App</u>

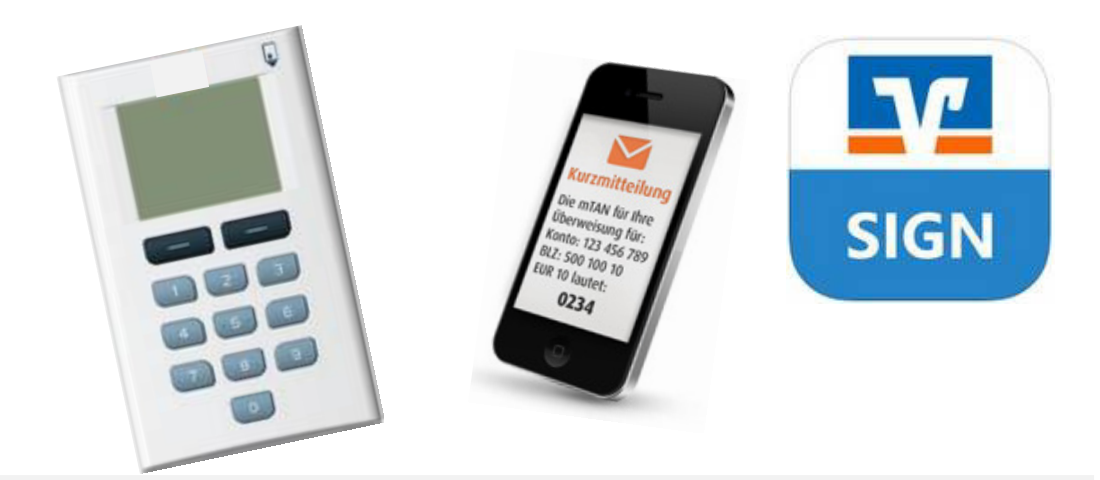

Zu Beginn halten Sie bitte Ihre Zugangsdaten für das Online Banking bereit. Sie benötigen hierzu Ihre persönliche VR Kennung und die Online PIN. Sollten Sie noch im Besitz der Start PIN sein, und diese noch nicht abgeändert haben, muss diese zunächst über die Online Anmeldung der Weboberfläche in eine persönliche PIN abgeändert werden.

1.

|                                                                                                    | Starte<br>Im Ar<br>"Starr                                            | en Sie<br>Ischlu<br>Imdat | wie gewo<br>ss wähler<br>en" die "B | ohnt das<br>Sie üb<br>ankverl | s Programr<br>ber das Men<br>bindungen' | n.<br>nü<br>" an. |             |          |        |                     |        |       |
|----------------------------------------------------------------------------------------------------|----------------------------------------------------------------------|---------------------------|-------------------------------------|-------------------------------|-----------------------------------------|-------------------|-------------|----------|--------|---------------------|--------|-------|
|                                                                                                    | Startseite Transaktionen Auswertungen Stammdaten Extras Hilfe Konten |                           |                                     |                               |                                         |                   |             |          |        |                     |        |       |
| Image: Segue Auswahlregen     Image: Segue Auswahlregen     Image: Segue Auswahlregen Auswahlregen A |                                                                      |                           |                                     |                               |                                         |                   |             |          |        |                     |        |       |
| Bau                                                                                                    | Kontenübersicht x Übersicht Bantverbindungen                         |                           |                                     |                               |                                         |                   |             |          |        |                     |        |       |
| Imans                                                                                                    | Guppiert nach Kreditinstitut V                                       |                           |                                     |                               |                                         |                   |             |          |        |                     |        |       |
| icht - N                                                                                                    |                                                                      | 2                         |                                     | Kont                          | 0                                       | Z                 |             | Kontoart | ~      | Datum               | A      | Saldo |
| Aanda                                                                                                    | Volksbank Eisenberg                                                  |                           |                                     |                               |                                         |                   |             |          |        |                     |        |       |
| a                                                                                                    | 1 302_HBC1_Datei Kontokorrent 10.07.2018                             |                           |                                     |                               |                                         |                   |             |          |        |                     |        |       |
| Z                                                                                                    | Dipkarte                                                             | 305_KK                    | HBCI Datei                          |                               |                                         |                   | Kontokorren | :        |        | 28.08.2018          |        |       |
| achric                                                                                                    | Summe der Salden in EUR:                                             |                           |                                     |                               |                                         |                   |             |          |        |                     |        |       |
| hten                                                                                                    |                                                                      |                           |                                     |                               |                                         |                   |             |          |        |                     |        |       |
|                                                                                                    |                                                                      |                           |                                     |                               |                                         |                   |             |          | Gesamt | summe der Salden in | n EUR: |       |
|                                                                                                    |                                                                      |                           |                                     |                               |                                         |                   |             |          |        |                     |        |       |

| 2                                                                                                 |                                                                                                    |     |     |                     |                                                                                                    |                |   |  |
|---------------------------------------------------------------------------------------------------|----------------------------------------------------------------------------------------------------|-----|-----|---------------------|----------------------------------------------------------------------------------------------------|----------------|---|--|
| Startseite Transaktionen Auswertung                                                               | Image: Statistic Transattionen     Auswertungen     VR-NetWorld Software     Bankverbindungen       Statistic     Transattionen     Auswertungen     Stammdaten     Extras |     |     |                     |                                                                                                    |                |   |  |
| Synchronisieren<br>Senden<br>Kontenübersicht<br>Kontenübersicht<br>Obersicht Bankverbindung       | Details Neu<br>Details Chipkarte entsperren<br>Bearbeiten                                                                                                    |     | ·   |                     |                                                                                                    |                |   |  |
| Quelle Z                                                                                          | Bezeichnung                                                                                                    | Z   | BLZ | A                   |                                                                                                    | Kreditinstitut | Z |  |
| Markieren Sie nun<br>Bankverbindung m<br>Im Kontextmenü w<br>"Sicherheitsmediun<br>Maustaste aus. | e<br>Maus" klic<br>option<br>t der linken                                                                                                    | sk. |     | Volksbank Fisenberg | Neu       Bankverbindung und Konto neu       Berehelen       Synchronisieren       Neues Konto       Sicherheitsneitung und Kontenleser       TAN Verfahren wechseln       Sicherheitsneitung vechseln       Ini-Bird drucken       Löschen       Direkthilfe       AppMena |                |   |  |

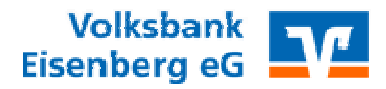

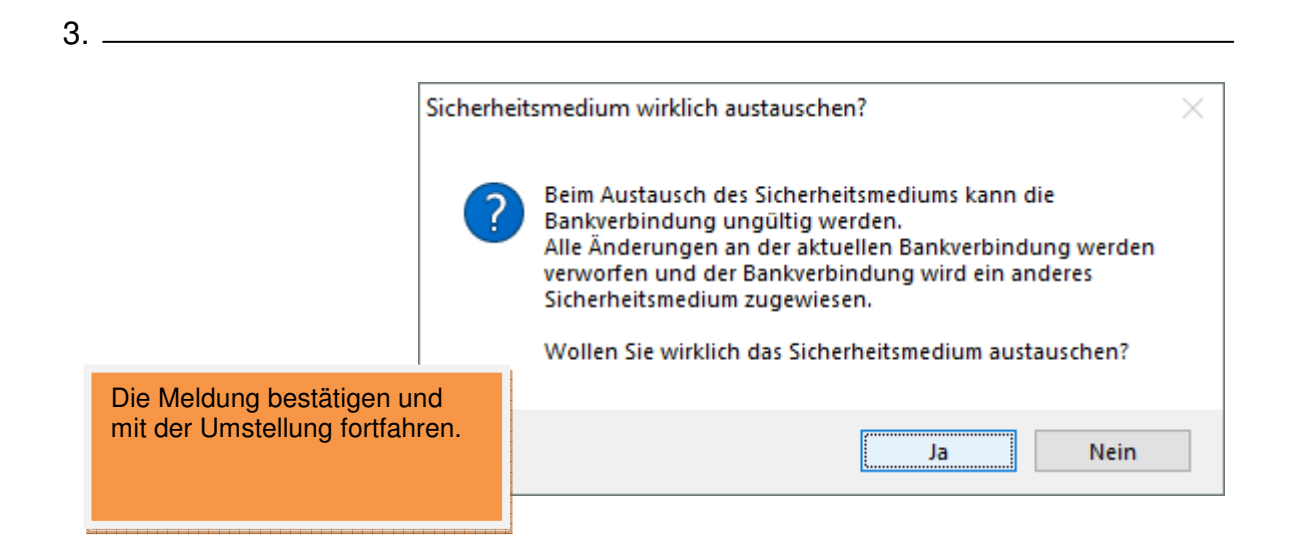

| entsprechende neue<br>erungsverfahren<br>/ TAN auswählen<br>mit Klick auf<br>iter" bestätigen! |
|------------------------------------------------------------------------------------------------|

|                                                                                                    |     | ankverbindung. Kundenkenn                                                                                 | ung                                                               | × |
|----------------------------------------------------------------------------------------------------|-----|----------------------------------------------------------------------------------------------------|-------------------------------------------------------------------|---|
| Geben Sie in diesem Fenster ihre<br>persönliche VR Kennung vollständig<br>den Großbuchstaben und ohne<br>Leerzeichen in beiden Feldern ein.<br>Bestätigen Sie die Eingabe mit der<br>Schaltfläche "Weiter". | mit | Zur Kommunikation mit Ihrem H<br>benötigt.<br>Kundendaten<br>Alias/VR-Kennung VRI<br>Alias/VR-Kennung VRI | Kreditinstitut wird noch ihre Kundenkennung<br>K123456<br>K123456 |   |

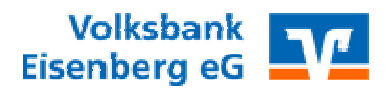

|                                                                                                    | Einrichten einer Bankverbindung: Synchronisation                                                                                                    |
|----------------------------------------------------------------------------------------------------|----------------------------------------------------------------------------------------------------|
|                                                                                                    | Die Angaben zur Bankverbindung werden nun gespeichert                                                                                                    |
| Anzeige der Serveradresse unseres<br>Rechenzentrums:                                                                                              | Danach wird die Bankverbindung mit dem Kreditinstitut synchronisiert.                                                                                                    |
| https://hbci-pintan.gad.de/cgi-<br>bin/hbciservlet<br>und der HBCI Fin TS-Version<br>Bestätigen Sie die Eingabe mit der<br>Schaltfläche "Weiter". | URL/IP-Adresse     https://hbci-pintan.gad.de/cgi-bin/hbciservlet       HBCI/FinTS-Version       Version     3.0       Die angegebene EnTS-Version wurde automatisch emittelt. Wenn auf dem |
|                                                                                                    | INI-Brief Ihrer Bank jedoch eine andere Version angegeben ist, können Sie<br>auch diese verwenden.                                                                                          |
|                                                                                                    |                                                                                                    |
|                                                                                                    | < Zurück Weiter > Abbrechen Hilfe                                                                                                    |
|                                                                                                    |                                                                                                    |

6. \_\_\_\_\_

| Informationen zum Se                                                                                                    | indevorgang X                                                                                                    |
|----------------------------------------------------------------------------------------------------|----------------------------------------------------------------------------------------------------|
| Im folgenden Feld erhalten Sie die Information<br>des Programms einen Verbindungsaufbau<br>zum Rechenzentrum herzustellen.<br>Anschließend werden Sie aufgefordert Ihre<br>persönliche PIN zum Online Banking<br>einzugeben.<br>ACHTUNG: Diese PIN muss erstmalig über<br>die Onlineanmeldung von der Start PIN in eine<br>eigens vergebene PIN geändert worden sein. | Solen die folgenden Aufträge ausgeführt werden? Ausführen des folgenden Auftrages mit dem HBCI/FinTS-Verfahren: Bank-verbindung vOrkubark Eisenberg HBCI< bei Volkubank Eisenberg (BLZ 83094434) *Bank verbindung synchronisieren |

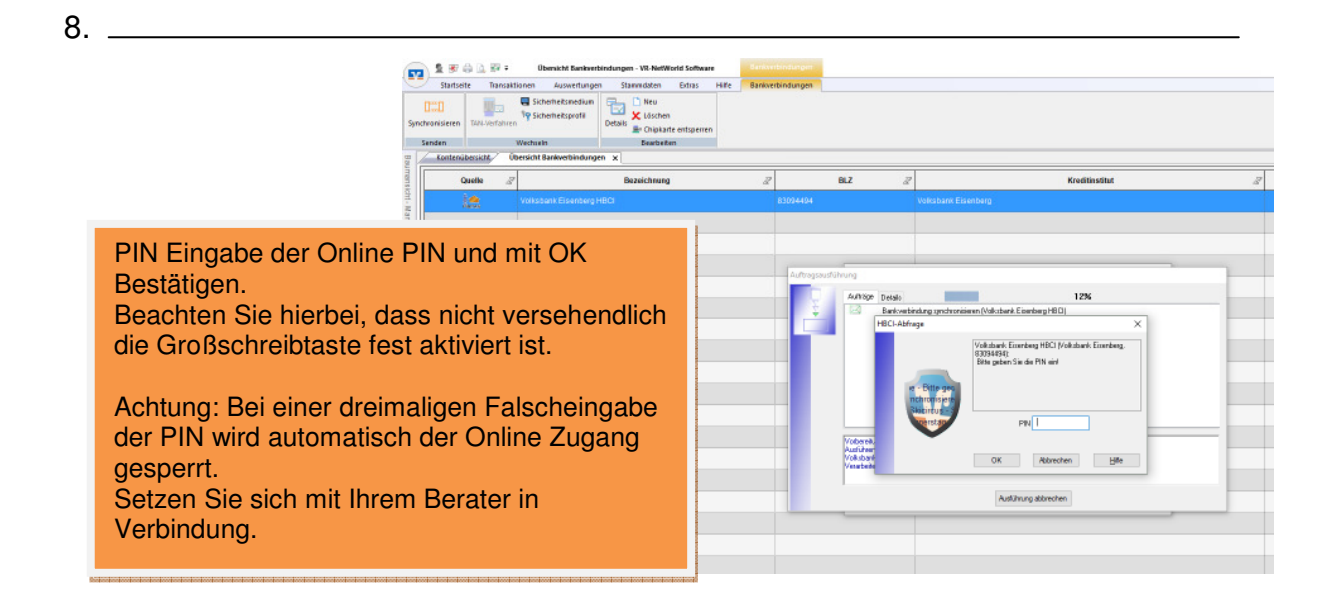

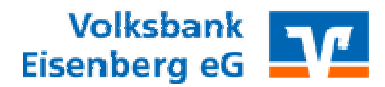

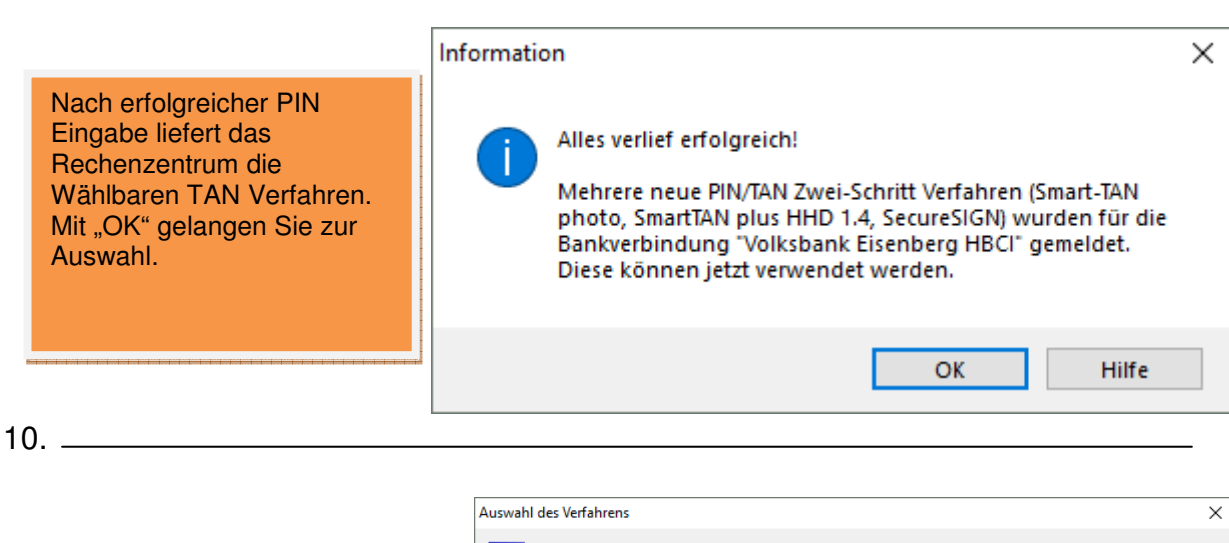

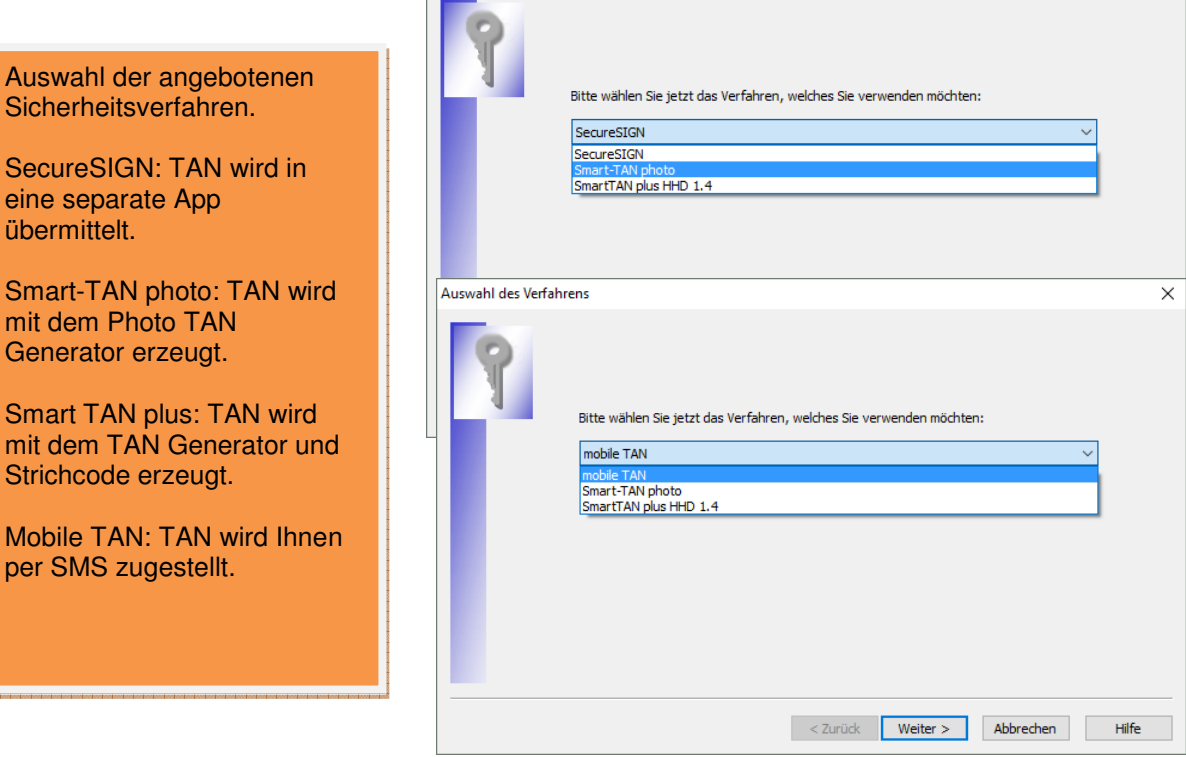

| 1 | 1 |  |
|---|---|--|
|   | 1 |  |

|                            | 1                |
|----------------------------|------------------|
| lach Auswahl des           | and the state of |
| Sicherheitsverfahrens wird | -                |
| ler Bestand synchronisiert | too too too      |
| •                          |                  |

| Bestand der TAN-Medien abrufen<br>Im folgenden Schritt wird der Bestand der verfügbaren TAN-Medien<br>online ermittelt. |
|----------------------------------------------------------------------------------------------------|
| 7                                                                                                    |

9. \_\_\_\_\_

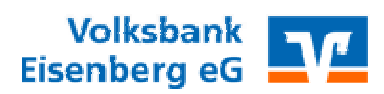

|                                                                                                 |                                       | Informationen zum Sende                                   | evorgang                                                              |                                                                                                   |                                                                                 | ×    |
|-------------------------------------------------------------------------------------------------|---------------------------------------|-----------------------------------------------------------|-----------------------------------------------------------------------|---------------------------------------------------------------------------------------------------|---------------------------------------------------------------------------------|------|
|                                                                                                 |                                       | 4                                                         | Sollen die folgenden A                                                | utträge ausgeführt werden?                                                                        |                                                                                 |      |
| Hierzu geht das Progra<br>erneut Online und es wird<br>wieder eine PIN Eingabe<br>erforderlich. | amm<br>d<br>n                         | n bestatigen                                              | Ausführen des folgend<br>Bankverbindung >Vol<br>* Bestand der TAN-Lis | den Auftrages mit dem HBCI/Fir<br>Iksbank Eisenberg HBCI< bei Vi<br>sten und TAN-Generatoren abru | TS-Verfahren:<br>olksbank Eisenberg (BLZ 83094494)<br>fen (alle Medien abrufen) | ~    |
| HBCI-Abfrad                                                                                     | e                                     | Skicircus - S<br>mber 2018                                | ×                                                                     | Ja                                                                                                | Nein                                                                            | Hife |
| rHE<br>>n)                                                                                      | SCI (Volks<br>(alle Med<br>Skidircus) | iisenberg HBCI (Volksban<br>Sie die PIN ein!<br>PIN ●●●●● | k Eisenberg,                                                          |                                                                                                   |                                                                                 |      |
|                                                                                                 | ОК                                    | Abbrechen                                                 | Hilfe                                                                 |                                                                                                   |                                                                                 |      |

## 13. \_\_\_\_\_

| Auswahl des gewünschten                                                                     | Auswahl des Mediums                         | ×               |
|---------------------------------------------------------------------------------------------|---------------------------------------------|-----------------|
| Mediums zur TAN<br>Erzeugung.                                                               | 9                                           |                 |
| Für Smart oder Photo TAN                                                                    | Bitte wählen Sie das gewünschte Medium aus: |                 |
| den TAN Generator                                                                           | Mobiltelefon                                | ~               |
| auswählen.                                                                                  | Art des Mediums Status Bez                  | eichnung        |
|                                                                                             | TAN-Generator aktiv VR-BankCard             |                 |
| Mobiltelefon bei SMS oder<br>SecureSIGN Verfahren<br>auswählen. Mit "Weiter"<br>Bestätigen. |                                             |                 |
| Danach werden die Inhalte<br>der gewählten Medien<br>angezeigt.                             | < Zurück Weiter >                           | Abbrechen Hilfe |

14. \_\_\_\_\_

| Überblick der Verfahrensdaten                                                                                                    | X Überblick der Verfahrensdaten                                                                                                    |
|----------------------------------------------------------------------------------------------------|----------------------------------------------------------------------------------------------------|
| Verwendetes TAN-Medum<br>TAN-Medum: TAN-Generator<br>Bezeichnung: BretestikGing: Status: aktiv<br>Karternummer: Folgenummer:<br>10.08.2018 | Verwendetes TAN-Medum<br>TAN-Medum: Mobilefon •<br>Bezeichnung: *** Status: aktiv<br>Mobil. verschleiert: ***<br>zuletzt benutzt am<br>12.111.2017 • |
| < Zurück Weiter > Abbrechen Hilfr                                                                                                    | < Zurück Weiter > Abbrechen Hiffe                                                                                                    |

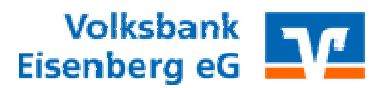

Abschließend eine Zusammenfassung der Programmeinstellungen. Mit "Fertig stellen" Einstellungen beenden.

| Zusammenfassu | ing                                                                                                    | ×     |
|---------------|----------------------------------------------------------------------------------------------------|-------|
| 9             | TAN-Verfahren ausgewählt: mobile TAN<br>Bestand der TAN-Medien abrufen: erfolgreich<br>TAN-Medium auswählen<br>Details des TAN-Mediums anzeigen |       |
|               | Details:                                                                                                    |       |
|               | Bankverbindung Volksbank Eisenberg HBCI                                                                                                    |       |
|               | Auswahl des Verfahrens: mobile TAN<br>Auswahl des Sicherheitsmediums: Mobiltelefon aktiv mt                                                     |       |
|               |                                                                                                    |       |
|               |                                                                                                    |       |
|               |                                                                                                    |       |
|               |                                                                                                    |       |
|               | < Zurück Fertig stellen Abbrechen                                                                                                    | Hilfe |
|               |                                                                                                    |       |

|                                                                     | Auftragsausführung                                                                                                    |
|---------------------------------------------------------------------|----------------------------------------------------------------------------------------------------|
|                                                                     | Aufträge Details                                                                                                    |
|                                                                     | Bankverbindung synchronisieren (Volksbank Eisenberg HBCI)<br>Bestand der TAN-Listen und TAN-Generatoren abrufen (alle Medien abrufen) (Volksbank Eisenberg H                                |
| bschließend eine<br>usammenfassung der<br>rogrammeinstellungen.     |                                                                                                    |
| lit "Fertig stellen"<br>instellungen beenden.                       | Ausführen der HBCI/FinTS-Aufträge<br>Verabeite Rückmeldungen<br>Übetragene Daten werden eingearbeitet<br>Der Vorgang wurde abgeschlossen.<br>Alles verlief erfolgreicht                     |
|                                                                     | Fenster schließen                                                                                                    |
| lun erhalten Sie noch eine<br>Ibersicht der eingetragenen<br>Daten. | Einrichten einer Bankverbindung: Angaben zur Bankverbindung X                                                                                                    |
| lit "Weiter" fortfahren.                                            | Die neue Bankverbindung wurde enlogreich mit dem Kreditinstitut synchronisiert.<br>Falls ihre Bank Kontoinformationen sendet, wurden auch die dazugehörigen<br>Konten bereits eingerichtet. |
|                                                                     | Sicherheitsmediumdaten                                                                                                    |
|                                                                     | Bezeichnung Volksbank Eisenberg HBCI                                                                                                    |
|                                                                     | Beschreibung                                                                                                    |
|                                                                     | Sicherheitsmedium PIN/TAN-Zugang                                                                                                    |
|                                                                     | Bank 83094494                                                                                                    |
|                                                                     | Volksbank Eisenberg                                                                                                    |
|                                                                     | Alias/VR-Kennung                                                                                                    |
|                                                                     | Alias/VR-Kennung                                                                                                    |
|                                                                     | URL/IP-Adresse https://hbci-pintan.gad.de/cgi-bin/hbciservlet                                                                                                    |

Ihre Einstellungen zum PIN / TAN Verfahren sind somit erfolgreich abgeschlossen. Das Programm arbeitet nun mit dem hinterlegten TAN Verfahren. Aktualisieren Sie zum Test bitte das Konto bei der Volksbank Eisenberg.

15.